# 使用Cisco Business Dashboard的無線身份驗證

# 目標

本文的目標是使用Cisco Business Dashboard(CBD)版本2.5.0檢查無線身份驗證功能。

# 適用裝置 |軟體版本

- •思科業務控制面板 | 2.5.0(下載**最新版本)**
- CBW140AC |<u>下載最新</u>
- CBW145AC | **下載最新**
- CBW240AC |<u>下載最新</u>
- CBW150AX |<u>下載最新</u>

# 簡介

CBD提供的工具可幫助您監控和管理思科企業網路中的裝置。它可以自動發現您的網路 ,並允許您配置和監控所有支援的裝置,如交換機、路由器和無線接入點。

CBD 2.5.0為CBD增加了身份驗證服務功能。CBW140/240系列和CBW 150AX裝置均支援新服務。

它在CBD管理器上設定FreeRADIUS例項以用於RADIUS身份驗證,使您的組織能夠輕 鬆地部署伺服器,而無需客戶端知道或瞭解RADIUS。

如果您已準備好開始,讓我們潛入其中。

# 目錄

- 配置身份驗證配置檔案
- 配置無線網路
- <u>驗證</u>
- •<u>測試</u>

# 配置身份驗證配置檔案

首先,必須配置將用於組織的身份驗證配置檔案。在許多情況下,您只需使用預設配置 檔案。

步驟1

登入CBD。

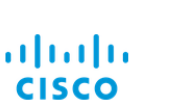

### Cisco Business Dashboard

| User Name* |                        | 1 |
|------------|------------------------|---|
|            | This field is required |   |
| Password*  |                        | 2 |
|            |                        |   |
|            | Login 3                |   |

#### 步驟2

導覽至Network Configuration > Authentication。

English -

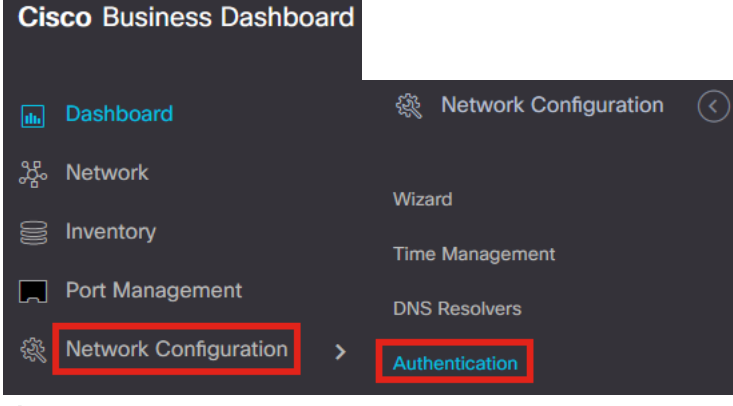

# 步驟3

您可以編輯現有*Default*配置檔案或新增其他配置檔案。在此示例中,選擇了**Default**配置 檔案。按一下「Edit」。

| Authentic  | ation               |
|------------|---------------------|
| + 🖸 🛍      | ≎ Profile Name      |
| <b>0</b> > | Default             |
| K € 1      | ▶ ► ► To ► Per Page |

≡ Cisco Business Dashboard

### 步驟4

在CBD 2.5.0中,有一個新選項可供選擇*使用Cisco Business Dashboard Authentication Service。*預設情況下會選中此項。進行所需的更改,然後按一下**Update**。

#### ■ Cisco Business Dashboard

| Authentication->Update Default         |                                     |                                                                                           |
|----------------------------------------|-------------------------------------|-------------------------------------------------------------------------------------------|
| Device Group Selection                 |                                     |                                                                                           |
| Profile Name                           | Default                             |                                                                                           |
| Organization                           | Default -                           | ]                                                                                         |
| Device Groups                          | Available Groups<br>Branch 1 ><br>< | Selected Groups<br>Default                                                                |
| Authentication                         | ~<                                  |                                                                                           |
| Local User Authentication              |                                     |                                                                                           |
| Existing local users on devices will   | be replaced by the users below if   | if there is at least one user specific                                                    |
| Add local user                         |                                     |                                                                                           |
| Authentication Servers                 |                                     |                                                                                           |
| Existing authentications servers on    | devices will be replaced by the lis | ist below                                                                                 |
| Se Cisco Business Dashboard Authe      | ntication Service                   |                                                                                           |
| Please ensure that the System > Platfo | rm Settings > System Variables co   | contain the correct settings to allow the dashboard to be reached by the network devices. |
| + Add custom authentication server     | 2                                   |                                                                                           |
| I                                      | Update Cancel                       |                                                                                           |

確保檢視*System > Platform Settings > System Variables*的設定是否正確,以便網路裝置能 夠訪問儀表板。

#### 步驟5

在選單中導航到System > Platform Settings。

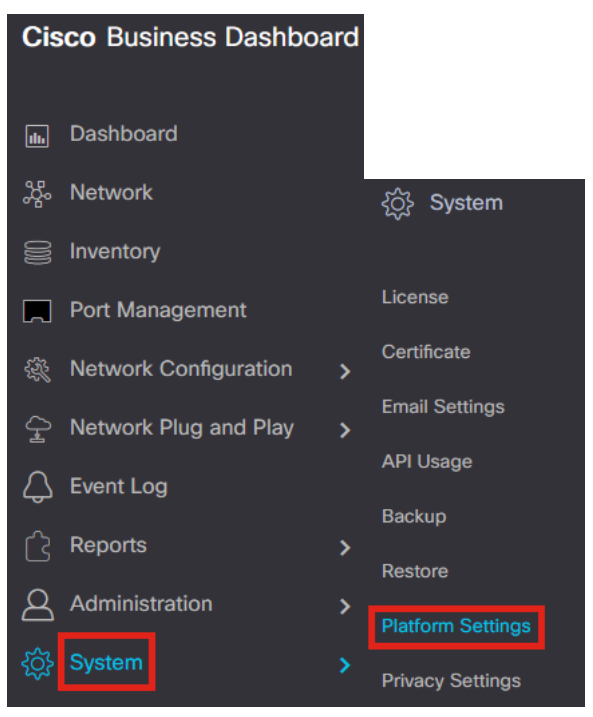

步驟6

# 選擇System Variables選項卡。

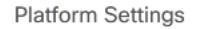

| Network Settings | Web Server | System Variables |  |
|------------------|------------|------------------|--|
|                  |            |                  |  |

### 第7步

檢查設定以確保外部儀表板IP地址*是CBD的公共IP地址,外部身份驗證服務器埠*是 1812。這是預設連線埠。按一下「**Save**」。

Platform Settings Network Settings Web Server System Variables External System Settings External Dashboard Hostname 😮 cbd2.sbcenter.net External Dashboard IP Address 😯 3. 254 External Dashboard IPv6 Address ? fe80::854:18ff;fe36:9c00 External Dashboard HTTP Port 😮 80 External Dashboard HTTPS Port 💡 443 External Authentication Server Port 😯 1812 2

# 步驟8

要建立要對系統進行身份驗證的使用者,請轉到管理>使用者。

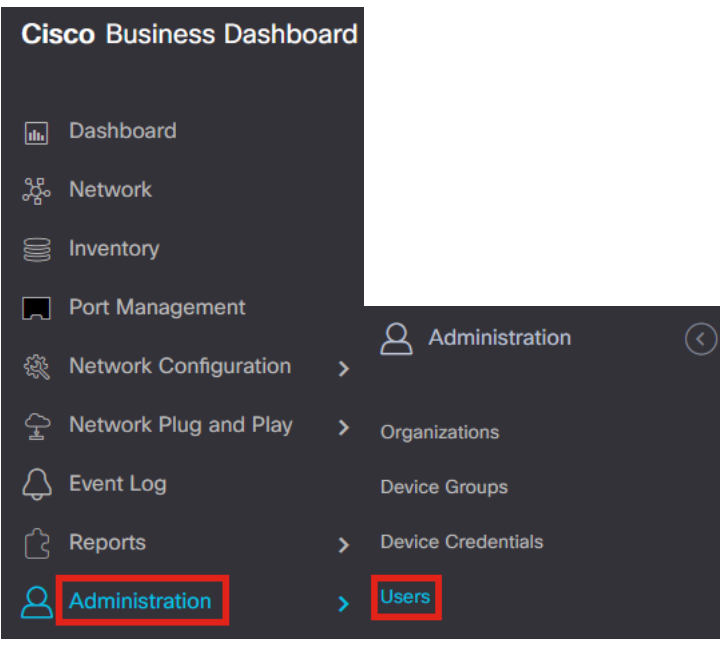

### 步驟9

要新增使用者,請按一下加**號圖示**。

# Cisco Business Dashboard Users User Settings

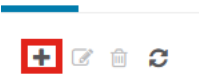

User Name

Display Name

步驟10

配置以下內容:

- 使用者名稱
- 顯示名稱
- 電子郵件
- 儀表板訪問 從下拉選單中選擇。在本示例中,選擇了No Access。
- 新密碼
- 重新鍵入新密碼

其他欄位是可選的。按一下「Save」。

| Users > Add User    |                    |
|---------------------|--------------------|
| User Name           | user1 🗸            |
| Display Name        | User 1 🗸           |
| Email               | user1@sbcenter.net |
| Dashboard Access    | No Access -        |
| Network Access      |                    |
| New Password        | •••••••            |
| Retype New Password | ••••••••           |
| Password Strength   | Normal             |
| Address             |                    |
| City                |                    |
| Country/region      | United States 🔻    |
| ZIP or Postal Code  |                    |
| Phone               | +1 •               |
| 2                   | Save               |

步驟11

按一下Organizations選項卡。

#### $\equiv$ Cisco Business Dashboard

| Jser Name                 | user1                 |
|---------------------------|-----------------------|
|                           | Reset password        |
| Display Name              | User 1                |
| Email                     | user1@sbcenter.net    |
| Dashboard Access          | No Access 👻           |
| Network Access            | Ø                     |
| Jser Type                 | Local                 |
|                           | Show account settings |
| Create Time               | Jul 5 2022 09:31      |
| ast Password Changed Time | Jul 5 2022 09:31      |
| ast Login                 | Never                 |
|                           | Save Cancel           |
|                           | Jave                  |

在此,您需要將剛剛建立的使用者與您的CBD組織相關聯。按一下plus圖示,然後從下 拉選單中選擇該選項。在此示例中,選擇了**Default**。

| Access Key | Organizations |
|------------|---------------|
| <b>+</b> 🖮 |               |
| - v        | rg Name       |
| Defa       | ult           |

此使用者現在能夠登入到為無線身份驗證配置的預設組織。

# 配置無線網路

### 步驟1

# 導覽至Network Configuration > Wireless LANs選單。

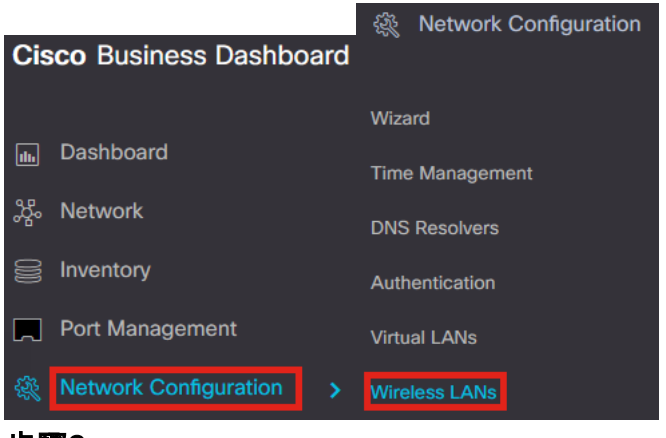

#### 步驟2

要建立新的配置檔案,請按一下*無線LAN*下的加號圖示。

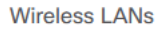

Wireless LANs

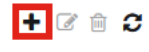

o

### 步驟3

輸入Profile Name、Organization並配置Device Groups,將設定應用於組中的無線裝置

| Wireless LANs->Add WLAN |                  |    |                 |
|-------------------------|------------------|----|-----------------|
| Device Group Selection  |                  |    |                 |
| Profile Name            | AAAAuth          | ~  | 1               |
| Organization            | Default          | ~  | 2               |
| Device Groups           | Available Groups |    | Selected Groups |
|                         | Branch 1         | >  | Default 3       |
|                         |                  | <  |                 |
|                         |                  | >> |                 |
|                         |                  | << |                 |
|                         |                  |    |                 |

# 步驟4

要建立SSID,請按一下**plus圖示**。

Wireless LANs

### ÷

SSID Name

# 步驟5

輸入*SSID Name、VLAN ID*,然後從下拉選單中選擇*Security*。在本示例中,選擇了 WPA2-Enterprise。按一下「Save」。 Add Wireless LANs

| SSID Name                             | AAAlest                                                                                                    |
|---------------------------------------|----------------------------------------------------------------------------------------------------|
| VLAN ID                               | 1 🖌 2                                                                                                    |
| Security                              | WPA2-Enterprise - 3                                                                                                    |
|                                       | An authentication server is required for<br>enterprise authentication to work.<br>Authentication servers may be set in<br>Network Configuration > Authentication . If<br>you do not configure an authentication<br>server, the Dashboard authentication<br>service will be used. |
| <ul> <li>Advanced Settings</li> </ul> |                                                                                                    |
| Broadcast                             | Enable                                                                                                    |
| Application Visibility                | Enable                                                                                                    |
| Local Profiling                       | Enable                                                                                                    |
| Radio                                 | вотн                                                                                                    |
|                                       |                                                                                                    |

# 如果沒有配置身份驗證伺服器,將使用思科業務儀表板身份驗證伺服器。

步驟6

再次按一下Save,將無線網路和Radius設定應用到所有客戶端。

Wireless LANs->Add WLAN

| > AAATest               | 1                | Yes    | WPA2-Enterprise | C 🗎    |
|-------------------------|------------------|--------|-----------------|--------|
| SSID Name               | VLAN ID          | Enable | Security        | Action |
| Wireless LANs           |                  |        | 2               |        |
|                         |                  | <<     |                 |        |
|                         |                  | >>     |                 |        |
|                         | Branch 1         |        | Default         |        |
| Device Groups           | Available Groups |        | Selected Groups |        |
| Organization            | Default          | ~      |                 |        |
| Profile Name            | AAAAuth          | ~      |                 |        |
| Device aroup deletation |                  |        |                 |        |

驗證

要檢查設定是否已應用,

# 步驟1

登入到您的CBW AP。

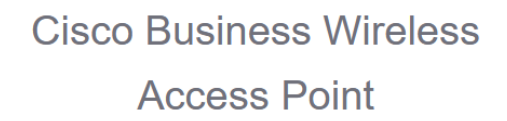

Welcome! Please click the login button to enter your user name and password

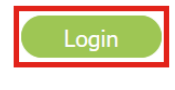

步驟2

前往Wireless Settings > WLANs。

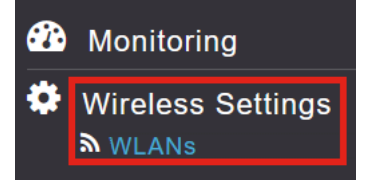

# 步驟3

將會列出您建立的SSID。在本例中,它是**AAATest**。

| WLANs     |          |      |             |             |                 |              |
|-----------|----------|------|-------------|-------------|-----------------|--------------|
| Active    | WLANS 2  |      |             |             |                 |              |
|           |          |      |             |             |                 |              |
|           |          |      |             |             |                 |              |
| Add new W | LAN/RLAN |      |             |             |                 |              |
| Action    | Active   | Туре | Name        | SSID        | Security Policy | Radio Policy |
| 2 ×       | Enabled  | WLAN | CBWWireless | CBWWireless | Personal(WPA2)  | ALL          |
| <b>x</b>  | Enabled  | WLAN | AAATest     | AAATest     | WPA2Enterprise  | ALL          |
| C X       | Enabled  | WLAN | AAATest     | AAATest     | WPA2Enterprise  | ALL          |

# 步驟4

選擇SSID並按一下**edit**以檢視設定。

| VLANs             |                                |   |              |                     |
|-------------------|--------------------------------|---|--------------|---------------------|
| Acti آھ           | ve WLANs                       | 2 |              |                     |
|                   |                                |   |              |                     |
| Add new           | WLAN/RLAN                      |   |              |                     |
| Add new           | WLAN/RLAN                      |   | Туре         | Name                |
| Add new<br>Action | WLAN/RLAN<br>Active<br>Enabled |   | Туре<br>WLAN | Name<br>CBWWireless |

| 步 | 驟5 |
|---|----|
|---|----|

導覽至WLAN Security索引標籤。

您將看到*Security Type*將列為WPA2 Enterprise,而Authentication Server將列為 External Radius。*伺服器IP地址*將為您之前配置的地址。

| Guest Network                                                                      |                                                      |                                                        |
|------------------------------------------------------------------------------------|------------------------------------------------------|--------------------------------------------------------|
| aptive Network Assistant                                                           |                                                      |                                                        |
| MAC Filtering                                                                      | 9                                                    |                                                        |
| Security Type WPA2 E                                                               | Enterprise 🔻                                         |                                                        |
| Authentication Server External                                                     | I Radius 🔹 😨                                         |                                                        |
| No Radius Serv                                                                     | rver is configured for Accounting. Radius Server can | be configured from 'Admin Accounts > RADIUS'(Expert vi |
| Radius Profiling                                                                   | 0                                                    |                                                        |
| BYOD                                                                               |                                                      |                                                        |
|                                                                                    |                                                      |                                                        |
| ADIUS Server                                                                       |                                                      |                                                        |
| DIUS Server                                                                        |                                                      |                                                        |
| Authentication Caching                                                             | <u>,</u>                                             |                                                        |
| ADIUS Server                                                                       | )                                                    |                                                        |
| ADIUS Server Authentication Caching                                                | )                                                    |                                                        |
| ADIUS Server Authentication Caching Add RADIUS Authentication Server State         | Server IP Address                                    | Port                                                   |
| ADIUS Server Authentication Caching Add RADIUS Authentication Server State Enabled | Server IP Address<br>3. 254                          | Port<br>1812                                           |

按一下使用者介面頂部的雙向箭頭,切換到Expert檢視。

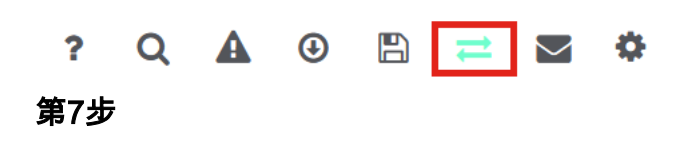

導航到管理>管理員帳戶。

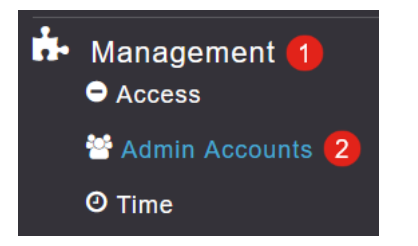

# 步驟8

按一下RADIUS頁籤。

| Admin Accounts                 |                                |         |        |                   |
|--------------------------------|--------------------------------|---------|--------|-------------------|
| 🐮 Users 1                      |                                |         |        |                   |
|                                |                                |         |        |                   |
| Management User Priority Order | Local Admin Accounts           | TACACS+ | RADIUS | Auth Cached Users |
| 您將看到Radius身份驗詞                 | <sup>登</sup> 伺服器已配置為 <i>網路</i> | 各使用者。   |        |                   |

| Add RADIU | IS Authentication Server |              |            |       |                   |            |      |
|-----------|--------------------------|--------------|------------|-------|-------------------|------------|------|
| Action    | Server Index             | Network User | Management | State | Server IP Address | Shared Key | Port |
| 8 ×       | 1                        |              |            |       | 3.1 254           | ******     | 1812 |
|           |                          |              |            |       |                   |            |      |
| 測試        |                          |              |            |       |                   |            |      |

測試設定:

步驟1

導航到Advanced > Primary AP Tools。

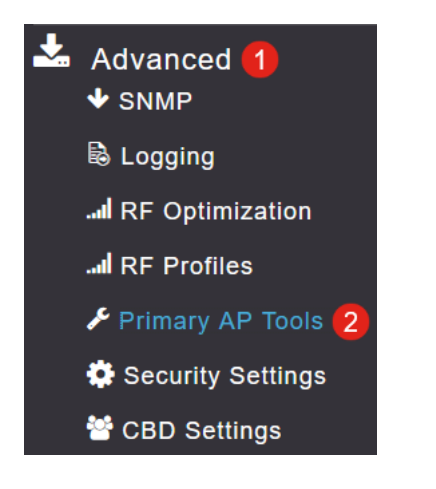

# 步驟2

按一下Troubleshooting Tools頁籤。

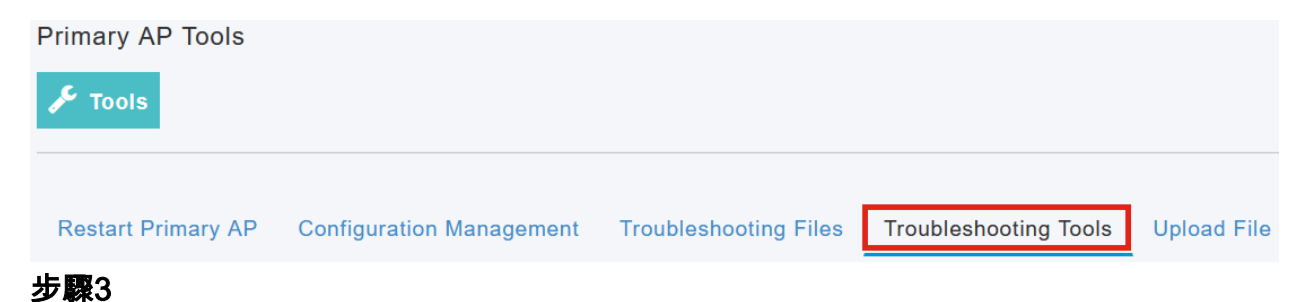

在「*Radius Response*」區域下,輸入**Username**和**Password**,然後按一下「**Start**」 ,看看是否對Radius伺服器進行驗證。

|              | Radius Response | 0 |       |
|--------------|-----------------|---|-------|
| WLAN Profile | AAATest         | ~ | 0     |
| 1 Username   | user1           |   | 8     |
| 2 Password   | •••••           |   | Start |
|              | Show Passphrase |   |       |

測試完成後,您將看到*身份驗證成功通知*。

|              | Radius Response | 0   |       |                             |                    |      |   |  |
|--------------|-----------------|-----|-------|-----------------------------|--------------------|------|---|--|
| WLAN Profile | AAATest         | •   | 0     |                             |                    |      |   |  |
| Username     | user1           |     |       |                             |                    |      |   |  |
| Password     | •••••           |     | Start | Authentication success (3.1 | 254)               |      | 0 |  |
|              | Show Passphrase |     |       |                             |                    |      | _ |  |
|              |                 |     |       |                             |                    |      |   |  |
| 確保在          | CBD Manage      | er₹ | 和客戶端系 | 系統之間具有IPi                   | <u></u><br>車線,以便正' | 常運行。 |   |  |

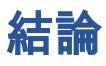

就是這樣!您無需再擔心自己設定Radius。CBD將完成所有工作,您可以坐下來,放鬆 並享受網路中的無線身份驗證優勢。

# 關於此翻譯

思科已使用電腦和人工技術翻譯本文件,讓全世界的使用者能夠以自己的語言理解支援內容。請注 意,即使是最佳機器翻譯,也不如專業譯者翻譯的內容準確。Cisco Systems, Inc. 對這些翻譯的準 確度概不負責,並建議一律查看原始英文文件(提供連結)。